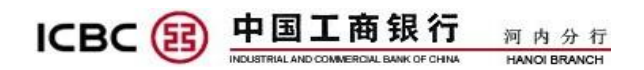

# 企业网上银行使用手册

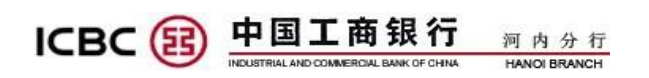

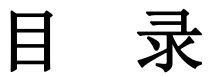

| I.  | 系统环境要求1                        |
|-----|--------------------------------|
| II. | 用户登录1                          |
| Ш   | . 网银的功能及操作                     |
| 1.  | 账户管理                           |
|     | 1.1. 活期账户基本信息查询6               |
|     | 1.2. 活期账户余额查询                  |
|     | 1.3. 活期账户明细查询                  |
|     | 1.4. 打印回单                      |
|     | 1.5. 对账单下载                     |
|     | 1.6. 对账单下载11                   |
| 2.  | 付款业务(客户操作完后,系统自动处理)13          |
|     | 2.1. 注册账户转账( 外币结汇成本币或本币结算账户互转) |
|     | 2.2. 工行转账 (向工行的其他账户转账)15       |
|     | 2.3. 转账汇款 ( 向越南境内其他银行越南盾汇款)    |
|     | 2.4. 批量转账( 向工行的其他账户批量转账)       |
| 3.  | 定期存款20                         |
| 4.  | 远程离柜业务(银行人员处理)22               |
|     | 4.1. 行内转账                      |
|     | 4.2. 汇款                        |

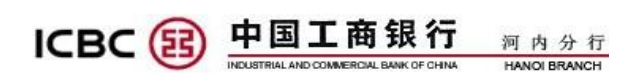

| A. 操作用户              |
|----------------------|
| A.1.跨境汇款的填写内容解释24    |
| A.2. 越南境内汇款填写内容解释 25 |
| A.3.外币代发工资填写内容解释25   |
| A.4.本币代发工资填写内容解释26   |
| A.5. 远程取现填写内容解释      |
| B.授权用户               |
| C.检查指令状态和补充资料方式29    |
| 3.3. 其他业务            |
| IV. 注意事项             |
| V. 客户服务              |

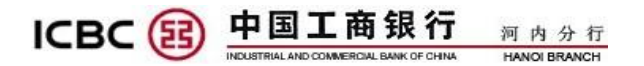

# I. 系统环境要求

- + XP/ Vista/Windows 7/ Windows 10 的操作系统
- + 具备 Internet 上网条件
- + 浏览器: Ineternet explorer (推荐使用 IE7 以上版本)

# II. 用户登录

第一步骤: 登录中国工商银行河内分行门户网站: www.icbc.com.vn

第二步骤:选择登录语言 (中文/英文/越南语)

| ю    | BC 😢 中国工作                                                | 商银行 河内分行                                                                                                    |                                                        | NGPX   English   Teng Viet                           |
|------|----------------------------------------------------------|----------------------------------------------------------------------------------------------------|--------------------------------------------------------|------------------------------------------------------|
| lome | Về chúng tới Sản phẩm và đợ                              | ch vụ Tuyển dụng nhân lắi Dịch vụ ki                                                                                                    | hách hàng                                              | Global Site Select a Country/Region                  |
| Edin | g nhâp<br>Bing mig internet besting câ min               | -                                                                                                    | - 24                                                   | 67                                                   |
| -    | Persiana and and and an                                  | ICBC E-bank                                                                                                    | ing                                                    | <u>u</u>                                             |
| 0    | Dịch vụ nhanh chóng                                      | is just one click                                                                                                    | caway                                                  | O'Element.                                           |
| 0    | Thẩm tra chứng từ khách hàng cả<br>nhận tựu điện từ      | Providing 24/7 Service                                                                                                    | for You                                                | and the second                                       |
| 9    | Thẩm tra chúng từ khách hàng<br>doanh nghiệp lưu điện từ | 1. Contraction of the second second s |                                                        | 0000                                                 |
| •    | Xin mở thể tin dụng                                      | <ul> <li>Dịch vụ ngân hàng cả nhân</li> </ul>                                                                                                    | <ul> <li>Dịch vụ ngăn hàng<br/>doanh nghiệp</li> </ul> | <ul> <li>Địch vụ ngắn hàng trực<br/>tuyển</li> </ul> |
| 0    | Dịch vụ khách hàng                                       | Dich vụ tiến giả cá                                                                                                    | the var                                                | Dich vụ Ngân<br>hàng trực tuyển                      |
| 9    | Đường dây nóng 24/24 :                                   | Roan Roan                                                                                                    | ±161±11                                                | dành cho cá nhân                                     |

图 01

**第三步骤:** 点击"企业网上银行登录"

|                                                                                  | <b>L 商银行</b> 河内 | 分 行<br>RANCH    |                             |
|----------------------------------------------------------------------------------|-----------------|-----------------|-----------------------------|
| ICBC 😣 中国工                                                                       | 商银行河内分行         | -               | 開始中文   English   Tieng Viet |
| 首页 关于我行 产品与服务 人:                                                                 | 招聘 客户服务         |                 | 全球主站 诸波挥国家/地区               |
| 用户登录<br>点击此处<br>A ChM上級行登录<br>Personial Banking<br>企业内上級行登录<br>Corporate Banking | 工行企业会           | 这融业务<br>1力您的全球化 | K发展                         |
| ◎ 便捷功能                                                                           |                 | *               | Plant                       |
| 个人电子回单校验                                                                         |                 |                 |                             |
| 企业电子回单校验                                                                         |                 |                 |                             |
| <ol> <li>信用-E申請</li> </ol>                                                       |                 |                 |                             |
| A wolle                                                                          | ● 个人业务          | 〇 公司並务          | ● 电子服行                      |

图 02

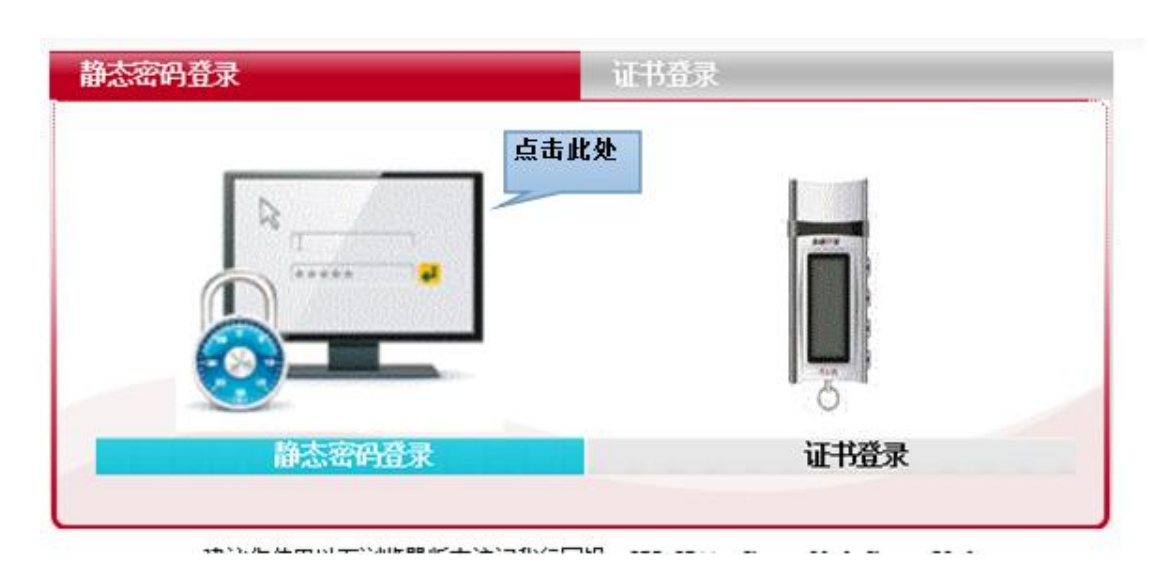

**第四步骤:** 点击"静态密码登录"

图 03

注:第一次登录页面会显示如图:

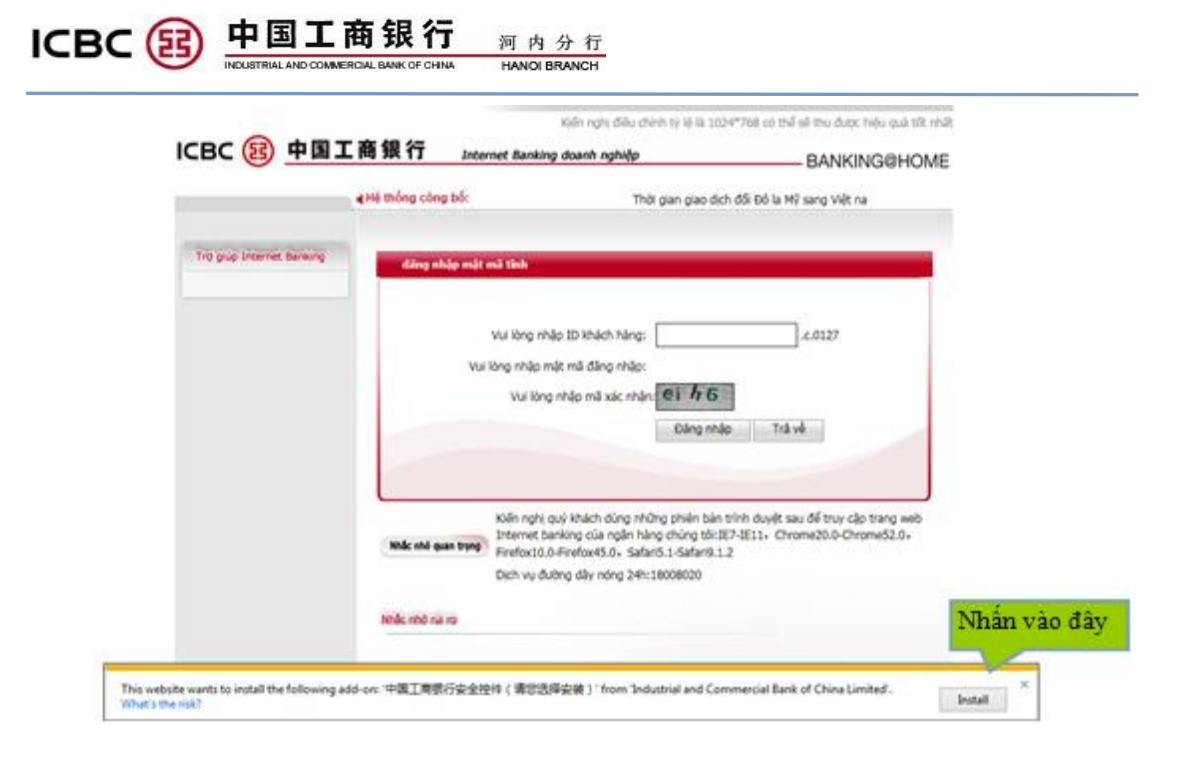

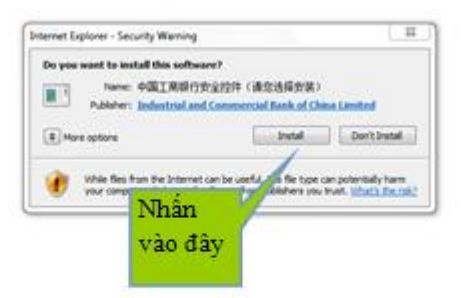

Internet Explorer blocked a pop-up from \* Acbc.com.cn.

Allow once Options for this site = ×

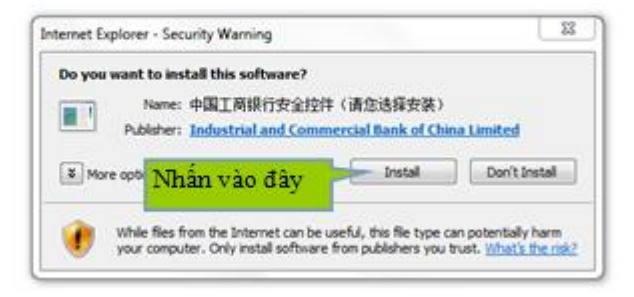

| BC 图 中国               | 工商银行 Internet Banking doanh nghiép                                                                                                    | BANKING@HOME                |
|-----------------------|----------------------------------------------------------------------------------------------------|-----------------------------|
|                       | H     thông công bộ: Thời gian giao dịch đối Đô là Mỹ sang Việt năn                                                                                   | n đồng hàng ngày từ 9± 00-1 |
| g gup broemet Banking | Internet Explorer - Security Warning                                                                                                    |                             |
|                       | Do you want to install this software?<br>Name: 中國工程時行安全分子科(清金治疗学茶))<br>Publisher: Industrial and Commercial Bank of China Lines<br>Where options Nhán | ted<br>on't Instal          |

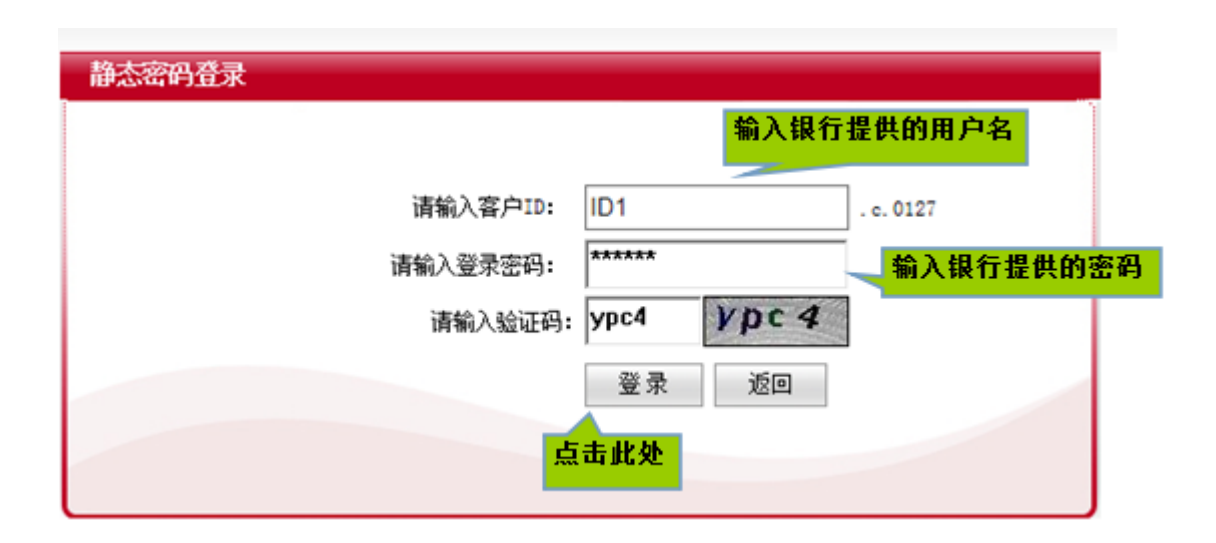

图 04

系统将提示客户更换密码

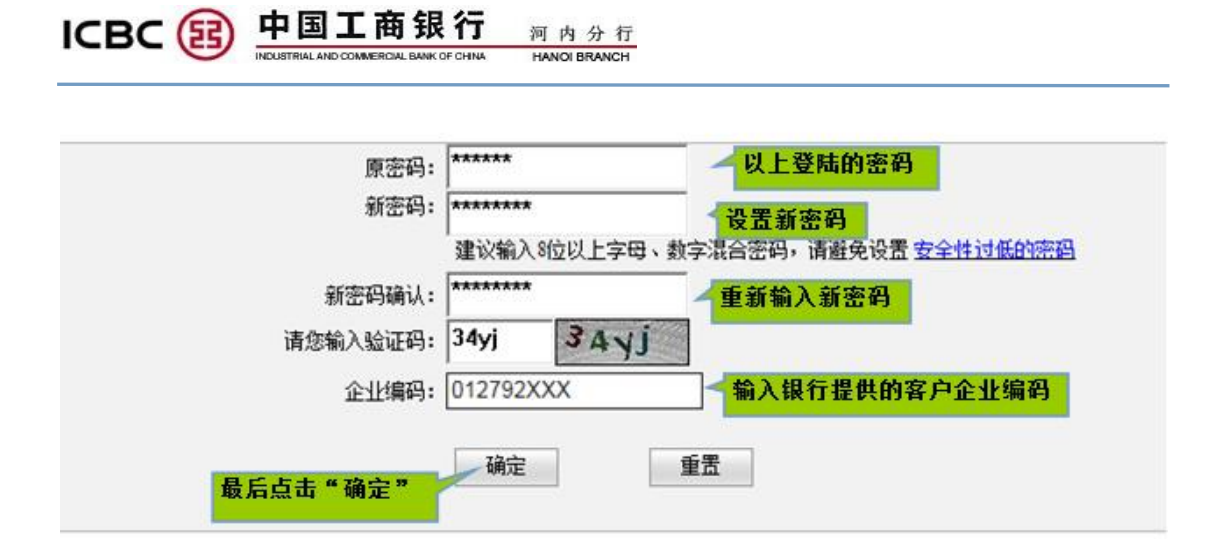

图 05

**第五步骤:** 输入密码器密码

具体操作如下:

▶ 按红色键打开密码器

▶ 一次激活密码器需设置6位数密码

确认两次后按 OK 键, 密码器将显示 6 位数的动态密码。每一个动态密码仅在 120 秒内有效。客户留意提取最新的动态密码来输入网银页面上。

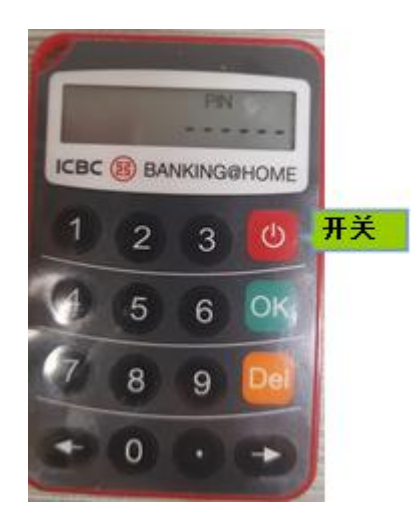

图 06

| ІСВС 🔢   | 中国工商银行 河内分行<br>INELUSTRIAL AND COMMERCIAL BANK OF CHINA HANOI BRANCH |  |
|----------|----------------------------------------------------------------------|--|
| 请按"工银电子? | 密码器"的"确认"键获取动态密码。为保证动态密码有效,请尽快完成交易。                                  |  |
|          | 请输入动态密码:<br>请输入验证码: 6itf                                             |  |
|          |                                                                      |  |
|          | 确认取消                                                                 |  |

图 07

客户更改登陆密码后系统会显示已更改成功,客户可继续进入网银页面或者重新登陆。

第二次起客户可直接进入 icbc.com.vn 登陆并不需下载软件。

# III. 网银的功能及操作

## 1. 账户管理

1.1. 活期账户基本信息查询

具体操作如下:

- ▶ "账户管理"
- ▶ "活期账户查询"
- ▶ "活期账户基本信息查询"
- ▶ 选时间后进行"查询"

| - 交易指南                     |      |            |       |   |       |   |         |
|----------------------------|------|------------|-------|---|-------|---|---------|
| - 活期账户查询                   |      | 活期账户基本信息查询 |       |   |       |   | >> 帮助信息 |
| - 活期账户基本信息查询               |      |            | 单位名称: |   |       | _ | ~       |
| - 活期账户余额查询                 | 第一步骤 | -          | 账户:   |   | . 🗸   |   |         |
| - 活期账户明细查询                 | 点面既处 |            | 第二步骤: | 1 |       |   |         |
| - 账户别名维护                   |      |            | 选择账号  | · | 查询    |   |         |
| <ul> <li>支票明價查询</li> </ul> |      |            |       |   | 第三步骤: |   |         |
| <ul> <li>电子图单查询</li> </ul> |      |            |       |   | 点击此处  |   |         |
| - 对账单查询/下载                 |      |            |       |   | -     | - |         |
| • 余额调韵协议                   |      |            |       |   |       |   |         |
| • 对账单协议                    |      |            |       |   |       |   |         |
|                            |      |            |       |   |       |   |         |

图 08

#### ICBC () 中国工商银行 河内分行 INCUSTRIALAND COMMERCIAL BANK OF CHINA HANOI BRANCH

1.2. 活期账户余额查询

具体操作如下:

- ▶ "账户管理"
- ▶ "活期账户查询"
- ▶ "活期账户余额查询"
- ▶ 选择交易账号并点击"提交"

| ·交易指南        |      |         |         |                   |    |    |    |    |
|--------------|------|---------|---------|-------------------|----|----|----|----|
| 活期账户查询       |      | 活期账户余额到 | 2间      |                   |    |    |    |    |
| - 活期账户基本信息查询 |      |         | 我行:     | + 46.34           |    |    |    |    |
| - 活期账户余额查询   | 占击此处 |         |         | <b>五<u>几</u>光</b> |    |    |    |    |
| - 活期账户明细查询   |      |         | ×       |                   |    |    |    |    |
| 账户别名维护       |      |         |         |                   |    |    |    |    |
| 支票明细查询       |      |         | ¥       |                   |    |    |    |    |
| 电子回单查询       |      |         | /#iii . |                   |    |    |    |    |
| 对账单查询/下载     |      |         | 1811:   |                   | [] |    |    |    |
| 余额调杂协议       |      |         | 点击此处    | 提交                | 清空 | 全迭 | 展开 | 还原 |
| 对账单协议        |      |         |         | A.                |    |    |    |    |
|              | 172  |         |         |                   |    |    |    |    |

图 09

| KAP ANALYSING AND ANALYSING                                                                            | ^ | 4413080647 * 201002 EL 103                  |               |                   |         |      |             |              |
|----------------------------------------------------------------------------------------------------|---|---------------------------------------------|---------------|-------------------|---------|------|-------------|--------------|
| ₩ <b>月</b>                                                                                             |   |                                             |               |                   |         |      |             |              |
| - 交易指南                                                                                                 |   | 账户信息查询                                      | 查询            | 室                 | 目所有账户余额 |      | 查询          |              |
| • 活期账户查询                                                                                               |   |                                             |               |                   |         |      |             |              |
| - 活期账户基本信息查询                                                                                           |   | 账户明细查询                                      | 查询            | 下!                | 版所有账户余额 |      | 下數          |              |
| - 活期账户余额查询                                                                                             |   | 查询汇总信息                                      | 查询            |                   |         |      |             |              |
| - 活期账户明细查询                                                                                             |   | 地区: 越南                                      |               |                   |         |      |             |              |
|                                                                                                    |   | FOR BUT                                     |               |                   |         |      |             |              |
| - 账户别名维护                                                                                               |   | 单位名称:                                       |               |                   |         |      |             |              |
| - 账户别名维护<br>- 支票明顺查询                                                                                   |   | 单位名称:<br>单位英文名称:                            |               |                   |         |      | 下數          | 账户余额         |
| - 账户别名维护<br>- 支票明细查询<br>- 电子回单查询                                                                       |   | 单位名称:<br>单位英文名称:                            |               |                   |         |      | <b>T</b> \$ | 账户余额         |
| - 账户別名维护<br>- 支票明细查询<br>- 电子回单查询<br>- 对账单查询下载                                                          | ٠ | 单位名称:<br>单位英文名称:                            | 账号            | 币种                | 账户类型    | 当前余额 | 下數          | 账户余额<br>查询8样 |
| <ul> <li>- 账户别名维护</li> <li>- 支票明報查询</li> <li>- 电子回单查询</li> <li>- 2勝单查询下载</li> <li>- 2勝单查询下载</li> </ul> | • | 单位名称:<br>单位英文名称:<br>〇                       | 账号            | 币种<br>12          | 账户类型    | 当前余额 | 下载          | 账户余额<br>查询时道 |
| <ul> <li>・ 豚戸別名维护</li> <li>- 支票明報査询</li> <li>- 电子回单查询</li> <li>- ス勝単査询下载</li> <li>・ ス勝単査询下数</li> </ul> | ٠ | 单位名称:<br>单位英文名称:<br>〇 <u>- · · · ·</u><br>余 | <b>账号</b><br> | <b>市种</b><br>12.5 | 账户类型    | 当前余额 | 下數          | 账户余额<br>查询时间 |

图 10

<u>1.3. 活期账户明细查询</u>

具体操作如下:

▶ "账户管理"

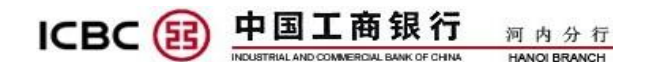

- ▶ "活期账户查询"
- ▶ "活期账户明细查询"
- ▶ 选择交易账号、时间并点击"查询"

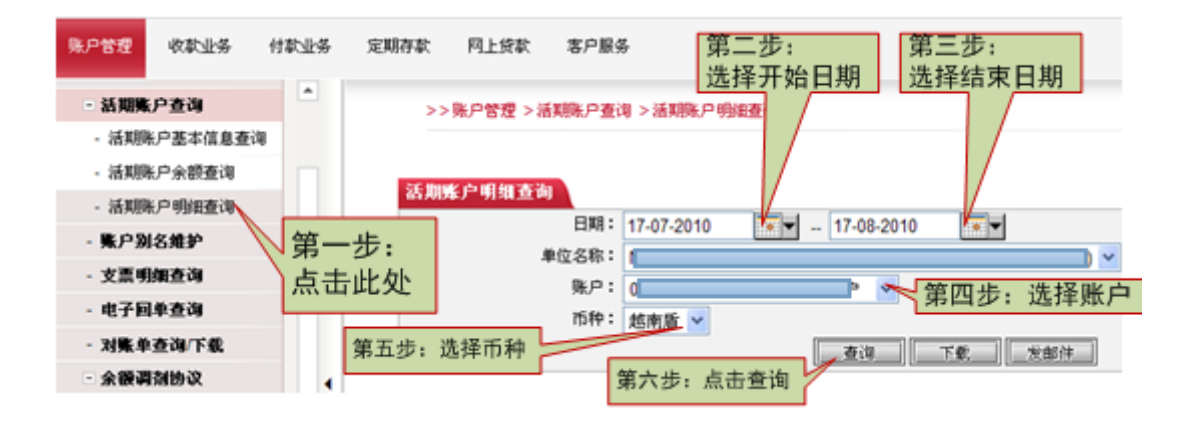

图 11

注: 可下载 excel 或 pdf 版

## <u>1.4. 打印回单</u>

查询以后(如图11),点击需打印回单的交易=>继续点击"回单"

| 交易指南         | 单位名                        |              |              |    |      |              |          | ~               |            |
|--------------|----------------------------|--------------|--------------|----|------|--------------|----------|-----------------|------------|
| 活期账户查询       | 称:                         |              |              | 9  |      |              |          |                 |            |
| - 活期账户基本信息查询 | 币种: 越南盾                    | ~            |              |    |      |              |          |                 |            |
| - 活期除户余额查询   | ○日                         | 18           | - 26-09-2018 |    |      |              |          | ● 最近 5日 ▼       | 7          |
| - 活期账户明细查询   | 期:                         |              | 1            |    |      |              |          | - not liter     | -          |
| 账户别名维护       |                            |              |              | 豊山 | 1153 | 1160         |          |                 |            |
| 支票明细查询       | 开户行名称:                     |              |              |    |      |              |          |                 |            |
| 电子回单查询       | 户名:                        |              |              |    |      |              |          |                 |            |
| 对账单查询下载      | 英文户名:                      |              |              |    | 查询时间 | : 26-09-2018 | 19:29:00 |                 |            |
| 余颜调制协议       | 勝户:<br>日期: 22-09-2018      | ¥ 26-09-2018 | *            |    | 币种:超 | 南盾           |          |                 |            |
| 交感单数较        | 序号 交易时间                    | 記息日期 业务类的    | 뻝            | 福要 | 收入金额 | 委出全额         | 余額       | 凭证号对方账户对方户名交易场所 | 操作         |
|              | 1 24-09-2018<br>17:43:29 2 | 4-09-2018    |              |    |      |              |          |                 |            |
|              | 2 24-09-2018<br>17:43:31 2 | 4-09-2018    | Participa    |    |      | 1            | 0.0      | 点击此处            | <b>@</b> # |

图 12

点击"打印回单":

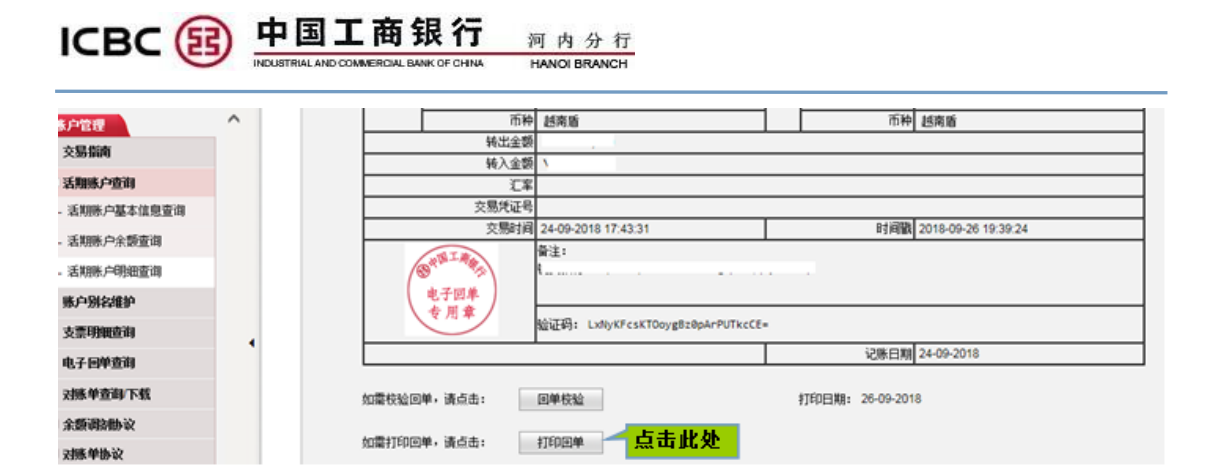

图 13

<u>1.5. 对账单下载:</u>

第一步:

ICBC 😰 中国工商银行 企业网上银行 金融@家 ▲ 系统公告: }据相关规定及时调整交易时间。 我行开通24小时18008020电话银行人工 ы́л. ICBC H/ 账户管理 收款业务 付款业务 定期存款 网上贷款 客户服务 资金地 工银信使 流动性管理 远程离柜业务 点击、"账户管理">>账户管理>对账单查询下载 账户管理 - 交易指南 对账单查询/下载 ▪ 活期账户查询 - 账户别名维护 对账单类型: 普通对账单 ✔ - 支票明细查询 单位名称: - 电子回单查询 查询 - 对账单查询/下载 4 ▪ 余额调剂协议 ▪ 对账单协议

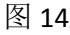

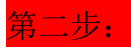

| ІСВС 🚯             |      |               | 银行<br>ANK OF CHINA | 河内<br>HANOI B  | 分 行<br>RANCH |                    |                                         |                   |                      |
|--------------------|------|---------------|--------------------|----------------|--------------|--------------------|-----------------------------------------|-------------------|----------------------|
| 账户管理 收款业务          | 付款业务 | 定期存款          | 网上贷款               | 客户服务           | 资金池          | 工银信使               | 流动性管理                                   | 远程离柜业务            |                      |
| 账户管理               | ^    | >             | > 账户管理             | > 对账单查询        | /下载          |                    |                                         |                   |                      |
| 交易指南               |      |               |                    |                |              |                    | 选                                       | 泽对账单协             | 议编号                  |
| 活期账户查询             |      | 对账            | 单查询/下              | ŧ              |              |                    |                                         | Л                 |                      |
| 账户别名维护             |      |               |                    |                |              |                    | 协议编号                                    | 012700012         | 030100000303019 🗸    |
| 支票明细查询             |      |               |                    |                |              |                    | 对账单起始年月                                 | : 202005 🗸        |                      |
| 由子同单查询             |      |               |                    |                |              |                    | 对账单终止年月                                 | : 202005 🗸        | <b>达择</b> 灯账里的       |
| 对账单查询/下载           | 🗢 点  | 击此处           |                    | 选择相关           | 信息后点         | 击"查询               | " 🗢 🛅                                   |                   | 返回                   |
| 余额调剂协议             |      |               |                    |                | 对账           | 单类型:指示             | 11.11.11.11.11.11.11.11.11.11.11.11.11. |                   | 协议状态:正常              |
| 对账单协议              |      |               |                    |                | 对账           | 频度: 按月习            | ŧ                                       |                   | 对账周期 <b>:1</b> 个月    |
|                    | _    |               |                    |                | 下次           | 对账日:31-            | 05-2020                                 |                   | 对账期数:1               |
|                    |      |               |                    |                | 指定           | 折算币种: 胡            | 域南盾                                     |                   |                      |
|                    |      |               |                    |                | 是否           | 自动展期: 爿            | Ē                                       |                   | 展期期数: 1              |
|                    |      |               |                    |                | 参与:<br>1. 账  | 对账账户:<br>号: 012700 | 01000005                                | 显示对应的             | 账号                   |
| <del>第三步:</del>    |      |               |                    |                | 图 15         |                    |                                         |                   |                      |
| 除户管理               | ^    | >>账户管理>;      | 对账单查询/下载           | t              |              |                    |                                         |                   |                      |
| · 父杨指南<br>· 活期账户查询 | 7    | 账单查询/下载       |                    |                |              |                    |                                         |                   | >> 悲日                |
| 账户别名维护             | IC   | BC HANOI BRAN | CH-TESTING         | ACCOUNT (0127) | ICBC HAN     | DI BRANCH-TE       | STING ACCOUNT                           |                   | 44TF                 |
| 支票明细查询             |      | 对账单文件列表       |                    |                |              |                    |                                         |                   |                      |
| 电子回单查询             |      | 测版            | 日期                 | 协议             | 编号           |                    |                                         | 对账单文件名            |                      |
| 对账单查询/下载           | •    | 2020          | 0430               | 012700012030   | )10000(      |                    | 012792000016132_                        | 01270001203010000 | 0303019_20200430.doc |
| 余额调剂协议             | 5    | 点击此处          |                    |                |              | 下载                 | 返回                                      |                   |                      |
| * 对账单协议            |      |               |                    |                | 244          |                    |                                         |                   |                      |
|                    |      |               |                    |                | 111          | 11 L ±2            |                                         |                   |                      |

图 16

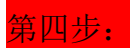

点击"Open"以打开 word 文件,点击"Save"以保存 word 文件

|          | 户管理 > 对账单查询/     | 下载                               |                        |                                 |
|----------|------------------|----------------------------------|------------------------|---------------------------------|
|          |                  |                                  |                        |                                 |
| 对账单望     | <b>间</b> 下载      |                                  |                        | >> 帮                            |
| ICBC HAI | NOI BRANCH-TESTI | NG ACCOUNT (0127) ICBC HANOI BRA | ANCH-TESTING ACCOUNT   |                                 |
| 对账单?     | て件列表             |                                  |                        |                                 |
|          | 对账日期             | 协议编号                             | 7                      | <b>]账单文件名</b>                   |
| ۲        | 20200430         | 012700012030100000303019         | 012792000016132_012700 | 012030100000303019_20200430.doc |
|          |                  | 下载                               | 返回                     |                                 |
|          |                  |                                  |                        |                                 |
|          |                  |                                  |                        |                                 |
|          |                  |                                  |                        |                                 |
|          |                  |                                  |                        |                                 |
|          |                  |                                  |                        |                                 |

图 17

第五步:

#### 阁下的财务概况截止至 30/04/2020

|                    | Portfolio Summary<br>资产组合撮要 |          |                |  |  |  |  |  |  |  |  |  |
|--------------------|-----------------------------|----------|----------------|--|--|--|--|--|--|--|--|--|
| <u>Currtype</u> 币种 | Deposits 存款                 | Loans 贷款 | Net Balance 净额 |  |  |  |  |  |  |  |  |  |
| VND 5 0 5          |                             |          |                |  |  |  |  |  |  |  |  |  |

#### Account Summary 帐户摘要

|                      | Savings Account & Current Account 储蓄及往来帐户                                                                                                    |     |   |  |            |  |  |  |  |  |  |  |  |
|----------------------|----------------------------------------------------------------------------------------------------|-----|---|--|------------|--|--|--|--|--|--|--|--|
| A/c Type<br>帐户<br>类别 | A/c Type         Account No./Card No.         CCY         Approved O/D Limit         A/C Balance         A/C Code           帐户         帐户号码/卡号         货币         己批核         结余         帐户标志           奖别 |     |   |  |            |  |  |  |  |  |  |  |  |
| S/A                  | 0127000100000030003000                                                                                                    | VND | 0 |  | Single A/C |  |  |  |  |  |  |  |  |
|                      | Total 总计 VND 11,277,454,165                                                                                                    |     |   |  |            |  |  |  |  |  |  |  |  |

小Transaction Record 交易记录

|                                      | Savings Account & Current Account 储蓄及往来帐户    |     |            |             |       |   |  |  |  |  |  |  |  |
|--------------------------------------|----------------------------------------------|-----|------------|-------------|-------|---|--|--|--|--|--|--|--|
| Account No. 帐户号码 01270001000000xxxxx |                                              |     |            |             |       |   |  |  |  |  |  |  |  |
| CardNo. 卡号                           | CardNo. 卡号                                   |     |            |             |       |   |  |  |  |  |  |  |  |
| Date                                 | Remark                                       | CCY | +Deposit / | A/C Balance | Notes | 1 |  |  |  |  |  |  |  |
| 日期                                   | 日期 备注 货币 —Withdrawal<br>计存/一取金额 <sup>+</sup> |     |            |             |       |   |  |  |  |  |  |  |  |

## 图 18

## 1.6. 签订对账单协议:

一般客户在银行开户时已维护好按月对账单。若客户需自行按天、周维护可通过此栏目进行维护。

|                | 国工商银行 河内分行<br>ALAND COMMERCIAL BANK OF CHNA HANOI BRANCH |                 |                                       |
|----------------|----------------------------------------------------------|-----------------|---------------------------------------|
| 第一步:           |                                                          |                 |                                       |
| ІСВС 😣 🕂       | 商银行 金业网上银行                                               |                 | 金融@家                                  |
| Phile ICBC H/  | ▲ 系统公告:                                                  | 【据相关规定及时调整交易时间。 | 我行开通24小时18008020电话银行人工                |
| 账户管理 收款业务 付款业务 | 合 定期存款 网上贷款 客户服务 资金                                      | 池 工银信使 流动性管理 远  | 程离柜业务                                 |
| 账户管理 点击 、      | 账户管理">>账户管理>对账单查询/下载                                     |                 |                                       |
| - 交易指南         |                                                          |                 |                                       |
| + 活期账户查询       | 对账单查询/下载                                                 |                 |                                       |
| - 账户别名维护       | 对账单类型:                                                   | → 通 対 账 单 🗸     |                                       |
| - 支票明细查询       | 单位名称:                                                    |                 | · · · · · · · · · · · · · · · · · · · |
| - 电子回单查询       |                                                          |                 | 查询                                    |
| - 对账单查询/下载     |                                                          |                 |                                       |
| + 余额调剂协议       |                                                          |                 |                                       |
| + 对账单协议        |                                                          |                 |                                       |
|                |                                                          |                 |                                       |

图 19

## 第二步:

选择对账频度,为按日、按周、按月、按月末;首次对账日;填写对账周期、对 账期数、展期周期等内容。选择完后点击"查询注册账户"以选择需维护的账户。 完成后点击"下一步"

| 账户管理    | 收款业务        | 付款业务 | 定期存款 | 网上贷款   | 客户服务        | 资金池      | 工银信使       | 流动性管理     | 远程离柜业氛   | 5                                         |
|---------|-------------|------|------|--------|-------------|----------|------------|-----------|----------|-------------------------------------------|
| 账户管理    |             | ^    | 签订   | 丁对账单协议 |             |          |            |           |          | >>                                        |
| - 交易指南  |             |      |      | 选择要定制  | 別对账单类型      | Į        |            |           |          |                                           |
| + 活期账户  | 查询          |      |      | ○ 客户纲  | 综合对账单(      | ● 指定账户   | 叼账单        |           |          |                                           |
| - 账户别名  | 隹护          |      |      |        |             |          |            |           |          |                                           |
| - 支票明细  | 查询          |      |      | 选择对账单  | 自信息         |          |            |           |          |                                           |
| - 电子回单弧 | 查询          |      |      | 对账频度:  | 按日          | *        |            |           |          | 对账周期: 天*                                  |
| - 对账单查  | <b>뒏/下载</b> |      |      | 首次对账日  | ∃: 15-05-20 | 020      | * 🔻        |           |          | 对账期数:*                                    |
| + 余额调剂  | 办议          |      |      | 指定折算了  | 「种: 越南      | 盾 🗸      |            |           |          |                                           |
| ] 对账单协计 | ý.          |      |      | 是否自动服  | 展期: 是丶      | *        |            |           |          | 展期期数:*                                    |
| - 签订对账  | 单协议         |      |      | 单位名称:  | ICBC HA     | NOI BRAN | ICH-TESTIN | G ACCOUNT | <b>~</b> | 单位英文名称: ICBC HANOI BRANCH-TESTING ACCOUNT |
| - 查询/维护 | 对账单协议       |      |      | 参与对账则  | ₭户:         |          |            |           |          | 查询注册账户                                    |
| - 查询签订  | 对账单协议指领     | Ż    |      |        |             |          |            |           |          |                                           |
|         |             | ~    |      |        |             |          |            | 一 不 一     | 步        | 返回                                        |
|         |             |      |      |        |             |          | 团力         | ~         |          |                                           |

图 20

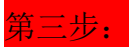

| ICBC (B                                                        |                   | TRIAL AND COM     | 商银<br>MERCIAL BANK C                                                                                                    | 行<br>F CHINA                             | 河内<br>HANOI                     | 分 行<br>BRANCH  |                   |                   |                              |  |
|----------------------------------------------------------------|-------------------|-------------------|----------------------------------------------------------------------------------------------------|------------------------------------------|---------------------------------|----------------|-------------------|-------------------|------------------------------|--|
| 欢迎: ICBC HANOI BRAN<br>账户管理 收款业务                               | CH-TESTIN<br>付款业务 | G ACCOUNT<br>定期存款 | ◀ 系统公告: 网上贷款                                                                                                    | 客户服务                                     | 蜀资金池                            | 变化我行将根<br>工银信使 | 据相关规定及时<br>流动性管理  | 调整交易时间。<br>远程离柜业务 | 我行开通24小时18008020             |  |
| 账户管理<br>- 交易指南                                                 | ^                 | 签订                | 「对账单协议                                                                                                    |                                          |                                 |                |                   |                   |                              |  |
| + 活期账户查询<br>- 账户别名维护                                           |                   |                   | 对账单协议<br>对账单类型                                                                                                    | (信息<br>!: 指定账户                           | 对账单                             |                |                   |                   |                              |  |
| - 支票明知查询<br>- 电子回单查询                                           |                   |                   | 对账频度:<br>首次对账日<br>指定折算币                                                                                                    | 按日<br> : 15-05-20<br> 种: 越南盾             | 20                              |                |                   | 对账周期:<br>对账期数:    | 1天<br>1                      |  |
| <ul> <li>- 対账单查询/下载</li> <li>+ 余额调剂协议</li> </ul>               | •                 |                   | 是否自动展<br>单位名称:<br>参与对账账。                                                                                                    | 期:是<br>                                  |                                 |                |                   | 展期期数:<br>单位英文名    | 1<br>称:IC                    |  |
| <ul> <li>对账单协议</li> <li>签订对账单协议</li> <li>查询/维护对账单协议</li> </ul> |                   |                   | 1. 账号:0<br>对账单接收<br>(1) 信函 寄<br>(2) 自取 自                                                                                         | 1270001000<br>(方式:<br>送地址:36(<br>取网点:ICE | 00<br>) KIM MA 由<br>3C Hanoi Bi | 『编:<br>ranch   |                   |                   |                              |  |
| - 查询签订对账单协议指令                                                  | ,                 |                   |                                                                                                    |                                          | 请按"                             | 工银电子密码         | 器"的"确认"键获<br>速输》和 | 取动态密码。为 <b>保</b>  | <del>证动太凌四右动,遇见山</del> 完成交易。 |  |
|                                                                | ~                 |                   | 1915년 1 1511년<br>1111년 1111년 1111년 1111년 1111년 1111년 1111년 1111년 1111년 1111년 1111년 1111년 1111년 1111년 1111년 1111년 1111년 1111년 111 | <b>密码器提</b> Ⅰ<br>_//┐                    | 取动态密                            | 码并输入i          | 进去 请称八动<br>请输入    | 2021月:<br>验证码:    | k 3pk                        |  |

图 21

## 2. 付款业务(客户操作完后,系统自动处理)

(注: 若客户设置多级提交与授权,请按照每个层级来操作。

例子: A 公司设置 IDTIJIAO 为提交用户; IDSHOUQUAN1 为第一个授权人; IDSHOUQUAN2 为第二个授权人。在这个情况下,操作顺序如下:

第一步骤: IDTIJIAO 用户登录进行提交操作

第二步骤: IDSHOUQUAN1 用户登录进行一级授权

第三步骤: IDSHOUQUAN2 用户登录进行二级授权 => 完成交易)

\* 授权用户可一次授权多指令

2.1. 注册账户转账(外币结汇成本币或本币结算账户互转)

注: 对于外币结汇成本币业务, 交易时间为: 工作日周一到周五 9:30-15:00, 系统将 按银行当时挂牌汇率自动处理。

#### A. 操作用户

- ▶ "付款业务"
- ▶ "转账"

#### ICBC () 中国工商银行 河内分行 INCUSTRIAL AND COMMERCIAL BANK OF CHINA MANON BRANCH

- ▶ "注册账户转账"
- ▶ 选择转出和转入账户、金额、内容等
- ▶ "提交"
- ▶ 输入动态密码 => "确认"

| 账户管理 收款业务         | 國政政務 | 定期存款 网上规数 暮戶服务 资金地 工能信使 流动性管理 远程高振业务                | 1                                     |
|-------------------|------|-----------------------------------------------------|---------------------------------------|
| 付款业务              | ^    | >> 付款业务 > 杨振 > 注册账户转账                               |                                       |
| ·交易指南             |      |                                                     |                                       |
| · 秘殊              |      | 注册账户转账                                              | >> 薪助信息                               |
| - 注册账户转账          |      | 转出单位:                                               | ✓                                     |
| - 工行转账            |      | 報出勝户: ( イングン・ション・ション・ション・ション・ション・ション・ション・ション・ション・ショ |                                       |
|                   |      | 商种:   展元 ♥   可用余類:                                  |                                       |
| - 置间转频指令          |      | 装入单位:                                               | · · · · · · · · · · · · · · · · · · · |
| - 吸载人名册           |      | 戦入勝户: [ 、 ・ ・ ・ ・ ・ ・ ・ ・ ・ ・ ・ ・ ・ ・ ・ ・ ・ ・       |                                       |
| 2017-06的邮册书 20    |      | 市种: 越南酯 🗸                                           |                                       |
| - 24110 Memory    | 4    | ₩                                                   |                                       |
| - 查询终止预告转断协议      |      | 餐注:                                                 |                                       |
| - 查询预约转账指令        |      | 提交 重置 打印                                            |                                       |
| an and the second |      |                                                     |                                       |

#### 图 22

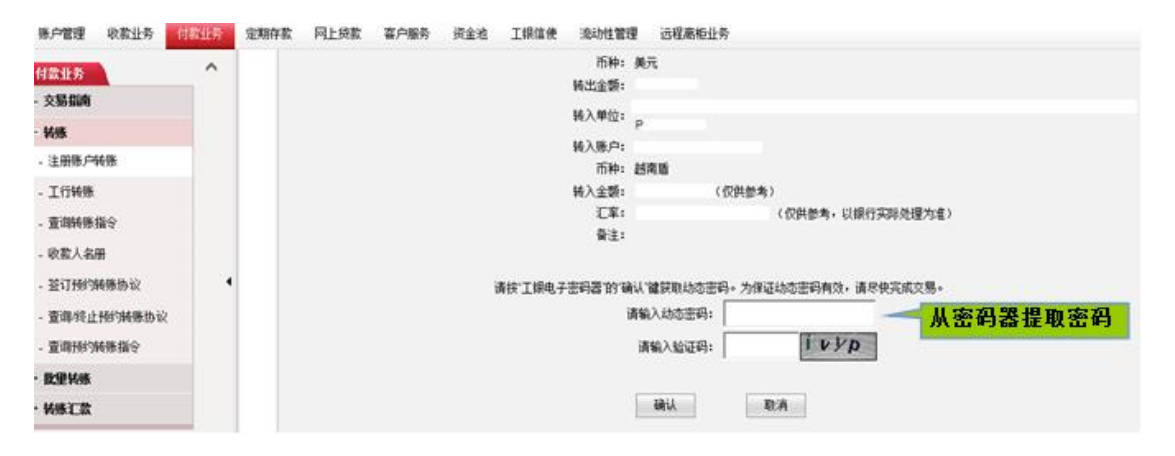

图 23

## B. 授权用户

- ▶ "付款业务"
- ▶ "转账"
- ▶ "批准转账指令"
- ▶ 查找等待授权指令

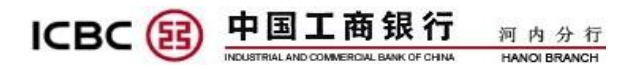

▶ 输入动态密码 => "确认"=>完成交易

| 账户管理 收款业务 (                                                                                    | 撒业务              | 定期存款         | 网上贷款       | 賽户服务      | 资金池  | 工銀信使      | 流动性管理 | 远程离柜业务     | 10-      |
|------------------------------------------------------------------------------------------------|------------------|--------------|------------|-----------|------|-----------|-------|------------|----------|
| 付款业务<br>· 交易编商 第二步骤                                                                            | 第<br>"<br>:<br>点 | 一步骤<br>付款业   | :点击<br>务 " | > 转账 > 批准 | 转账指令 |           |       |            |          |
| · 🕷 🥌 击 " 转账                                                                                   | 0                | 服の           | 维转账 指令     |           |      |           |       |            | >> 帮助信息  |
| - 批准转账指令                                                                                       | 一止調              | . <u> </u>   | 6 HL       |           | 转出单位 | :         |       |            | ×        |
| <ul> <li>         ・         ・         宣词转频指令         ・         准         ・         </li> </ul> | ニアダ<br>转账指       | : 点 u<br>令 " | 346        |           | 起止日期 | 01-09-201 | 8     | 01-10-2018 | 1        |
| - 查询/终止预约转账协                                                                                   |                  |              |            |           | 9    | 第四步骤      | -     | 282300 Do  | -        |
| - 查词预约转账指令                                                                                     |                  |              |            |           | 겉    | 近找时间      | L L   | 重印 相       | A        |
| - 批准预约转账指令                                                                                     |                  |              |            |           |      |           |       | 第五步骤:      | <u>ь</u> |
| + 批里转账                                                                                         |                  |              |            |           |      |           |       | 击"查询"      |          |
| + 转账汇款                                                                                         |                  |              |            |           |      |           |       |            |          |

图 24

## 2.2. 工行转账 (向工行的其他账户转账)

- A. 操作用户
- 具体操作如下:
- ▶ "付款业务"
- ▶ "转账"
- ▶ "工行转账"
- ▶ 选择转出和转入账户、金额、内容等
- ▶ "提交"
- ▶ 输入动态密码 => "确认"

| 账户管理     | 收款业务  | 付款业务 | 定期存款 | 网上贷款    | 客户服务      | 资金地               | 工银信使             | 流动性管理         | 远程高柜业     | 务     |         |     |               |      |          | 热        |
|----------|-------|------|------|---------|-----------|-------------------|------------------|---------------|-----------|-------|---------|-----|---------------|------|----------|----------|
| 付款业务     |       | ^    |      | >> 付款业务 | > 转账 > 工行 | 杨乐                |                  |               |           |       |         |     |               |      |          |          |
| 交易指南     |       |      |      |         |           |                   |                  |               |           |       |         |     |               |      |          |          |
| 转账       |       |      | 1    | 行转账     |           |                   |                  |               |           |       |         |     |               |      |          | >> 帮助信息  |
| - 注册账户转  | 张     |      |      |         |           | 转出单位              | : [              |               |           |       |         |     |               |      |          | ···· • • |
| - 工行转账   |       | 点击'  | "工行车 | 专账"     |           | 特出账户              | 2.5.101.00       | 2 司田公務, 2     | 2 263 410 |       | ····· V |     |               |      |          |          |
| - 查询转账指  | ŵ.    |      |      |         |           | 1044              | - 10 M 10        | - HIMINER - A | 2,203,410 |       |         |     |               |      |          |          |
| - 收款人名册  |       |      |      |         |           | 44                | λ <b>ρ</b> 8: Ν  | SUYEN THI A   |           | 可从    | 我的政教人   | 中选择 | 收款人账号         |      |          |          |
| - 签订预约转  | 账协议   |      |      |         |           | 转                 | 入账户: 40          | 969720000     |           | 1     |         | 学之言 | 111111        |      | E        |          |
| - 查询/终止预 | 的转账协议 |      |      |         |           |                   | 而种: 因            | 南盾 🗸 😮        |           | _     |         | 有える | 16月19<br>1我的版 | ᄬᄮ᠉ᅝ | 1        |          |
| - 查询预约转  | 账指令   |      |      |         |           | 96                | 账金额: ☑           |               | 1,000     | 0,000 |         | 查找  |               |      | <b>`</b> |          |
| 我里转账     |       |      |      |         | 思不如時      | Westernet Lie ber | 音注: 長<br>○ 00000 | <u>₩</u>      |           |       |         |     |               |      |          |          |
| 转账汇款     |       |      |      |         | 定百回权      | 8.758.医坦          |                  | 差し省           |           | _     |         |     |               |      |          |          |
|          |       | -    |      |         |           | 点                 | 击"提              | 交" [          | 提交        |       | 重素      |     |               |      |          |          |

图 25

ICBC (注) 中国工商银行 河内分行

注: 收款人户名: 大写

"备注"内容不包括符号

## **B.** 授权用户

具体操作如下:

- ▶ "付款业务"
- ▶ "转账"
- ▶ "批准转账指令"
- ▶ 选择等待授权指令
- ▶ 输入动态密码 => "确认" => 完成交易

| 账户管理           | 收款业务  | 付款业务          | 定期存款          | 网上线款          | 賽戶服务       | 资金池   | 工銀信使       | 流动性管理      | 远程离柜业务     | 10         |
|----------------|-------|---------------|---------------|---------------|------------|-------|------------|------------|------------|------------|
| 付款业务<br>- 交易指南 | 第二步   | 第<br>第<br>日   | ;一步骤<br>付款业   | ≹: 点击<br>と务 " | > 转账 > 批准! | 转账指令  |            |            |            |            |
| - ¥§\$         | 击"转则  | k"            | 报             | 准转账指令         |            |       |            |            |            | >> 契助信息    |
| - 批准转账排        | ¥ژ    | ☆ <u>一</u> 止調 | а. <u>Б</u> а | - 4 11        |            | 转出单位: |            |            |            | ✓          |
| - 查询转账排        | 1合    | モニアす<br>住装账指  | 6 点 1<br>徐 "  | 4 116         |            | 起止日期: | 01-09-2018 | 3 <b>T</b> | 01-10-2018 |            |
| - 查询/终止        | 预约转账协 |               |               |               |            | 并     | 四步骤        |            | PRC40      | 9% 144     |
| - 查询预约转        | 转账指令  |               |               |               |            | 査     | 抵时间        |            | 夏田         | 40.49      |
| - 批准预约转        | 朝新福令  |               |               |               |            |       |            |            | 第五步        | 骤:占        |
| • 批里转账         |       |               |               |               |            |       |            |            | 击"查谁       | <b>洵</b> " |
| ・转账汇款          |       |               |               |               |            |       |            |            |            |            |

图 26

## 2.3. 转账汇款 ( 向越南境内其他银行越南盾汇款)

## A. 操作用户

具体操作如下:

- ▶ "付款业务"
- ▶ "转账汇款"
- ➤ "VND 跨行汇款"
- ▶ 选择转出和转入账户、金额、内容等

▶ "提交"

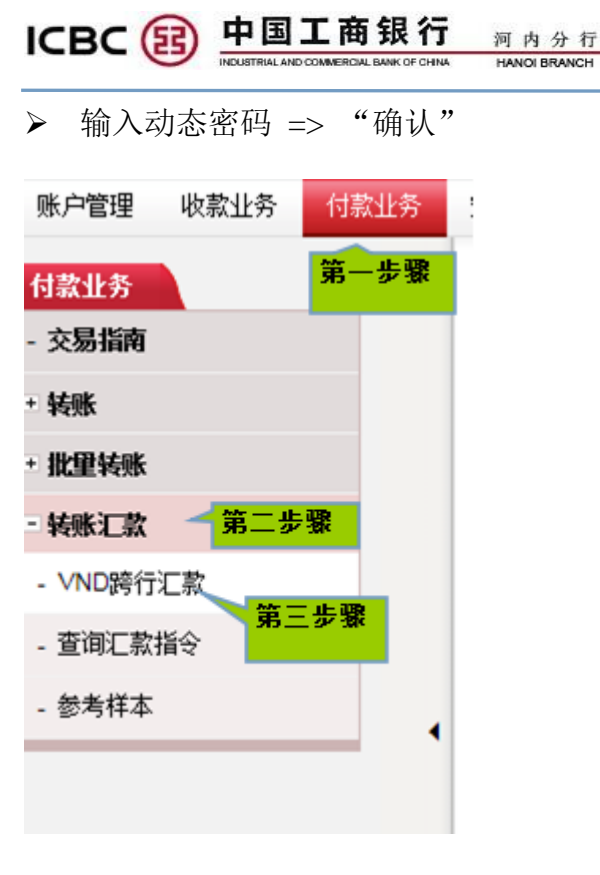

图 27

注:对于 VND 跨行汇款金额等于大于 10 一越南盾,提交用户输入动态密码步骤需操作如下(审核用户请忽略)

- ▶ 输入转账汇款信息,然后按"交易/确认"按钮
- ▶ 电子银行输入动态密码页面显示一条随机 8 位数,如以下图片:

| 账户管理 收款业务 | 付款业务 | 定期存款 | 网上贷款 | 客户服务 | 资金池 | 工银信使    | 流动性管理    | 里」 远程离柜业务                                      |
|-----------|------|------|------|------|-----|---------|----------|------------------------------------------------|
|           | ~    |      |      |      |     |         | 附言:      | 1551                                           |
| 付款业务      |      |      |      |      |     |         | 汇款金额: '  | VND 1,000,000,000                              |
| - 交易指南    |      |      |      |      |     |         | 单位名称:    | ()                                             |
| + 社郎      |      |      |      |      |     | 汇款费用    | 目付款账户:   | 01270001000009 State VND Corporate Current     |
| 47230     |      |      |      |      |     |         | 币种:      | 越南盾                                            |
| - 批里转账    |      |      |      |      |     |         | 手续费: `   | VND 60,000                                     |
| - 转账汇款    |      |      |      |      |     | 手纲      | 卖费增值税: ' | VND 0 (仅供参考)                                   |
|           |      |      |      |      |     | 汇款的     | 観用折扣率::  | 全免                                             |
| - VND跨行汇款 |      |      |      |      |     | 折后汇     | _款总费用: ' | VND 0                                          |
| - 查询汇款指令  |      |      |      |      |     |         |          |                                                |
| - 参考样本    | - 1  |      |      |      |     |         | 请在"工银    | 限电子密码器"中編入 4 2 8 7 5 8 1 0 8 位数字的强认            |
|           |      |      |      |      |     | 上國      | 图内容包括收款  | 款人账号中随机6 <del>立数字和汇款金额,请仔细核</del> 对 <b>让让当</b> |
|           |      |      |      |      | ì   | 请按"工银电子 | 密码器 的 确词 | \认"雒获取动态密码。为保证动态密码有效,请尽快完成交易。                  |
|           |      |      |      |      |     |         | 请        | 青输入动态密码:                                       |
|           |      |      |      |      |     |         |          | 清输入验证码: <b>36t</b> V                           |
|           |      |      |      |      |     |         |          | 确认取消                                           |

> 客户打开电子密码器并输入密码器开机码(注:请不要马上按密码器 "OK/确认" 按钮)

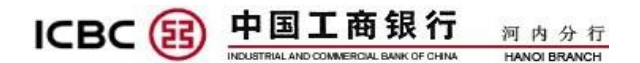

▶ 在密码器屏幕显示如下图时,将以上8位数输入在密码器上面

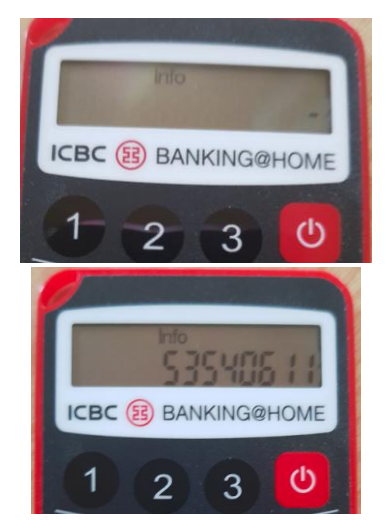

- ▶ 按密码器"OK/确认"按钮
- > 密码器屏幕显示 6 位数的动态密码时,将该动态密码输入在电子银行页面(注: 动态密码两分钟内更换一次,请尽快进行交易,保证动态密码不被过期)。

**B.** 授权用户

- ▶ "付款业务"
- ▶ "转账汇款"
- ▶ "批准汇款指令"
- ▶ 选择等待授权指令
- ▶ 输入动态密码 => "确认" => 完成交易

| 账户管理     | 收款业务 | 付款业务 | 定期存款     | 网上线款       | 客户服务         | 资金池   | 工银信使       | 流动性管理      | 远程离柜业务       |         |
|----------|------|------|----------|------------|--------------|-------|------------|------------|--------------|---------|
| 付款业务     |      | 第-   | 步骤:      | <b>点</b> 击 | 号 > 转账 > 批准報 | 戀指令   |            |            |              |         |
| 交易指南     |      | " 付  | 款业务      | 39         |              |       |            |            |              |         |
| 转账       |      |      | 掀        | 准转账指令      |              |       |            |            |              |         |
| 批型转账     | *    | 二步骤: | 占击       |            |              | 转出单位: |            |            |              |         |
| 转账汇款     |      | 转账汇款 | 99<br>19 |            |              | 起止日期: | 01-09-2018 |            | - 01-10-2018 | -       |
| - 批准汇款指  | 給 💛  | 笛三步骤 | 1. 古書    | " 掛        |              |       | 第四步        | <b>R</b> : |              | - music |
| - VND時行》 | □款   | 准汇款指 | 令"       | 100        |              |       | 查找时间       | 8          | 童問           | 取消      |
| - 查询汇款指  | ię 🛛 | - 1  |          |            |              |       |            |            | 第五步骤         | : 点     |
| - 参考样本   |      |      |          |            |              |       |            |            | 击"查询"        |         |
|          |      |      |          |            |              |       |            |            |              |         |

#### ICBC () 中国工商银行 河内分行 INCUSTRIAL AND COMMERCIAL BANK OF CHINA HANOI BRANCH

2.4. 批量转账( 向工行的其他账户批量转账)

A. 操作用户

具体操作如下:

- ▶ "付款业务"
- ▶ "批量转账"
- ▶ "批量转账"
- ➤ 在"EXCEL 文件模板请点击此处下载"点击"此处"
- ▶ 系统将导出一个 EXCEL 表,客户填好表里面的所有栏目 => 保存
- ▶ 点击 "Browse"以上传以上 EXCEL 表
- ▶ 在"总笔数"和"总金额"框填写 =>"确定"
- ▶ 输入动态密码器 => "确认" => 完成交易

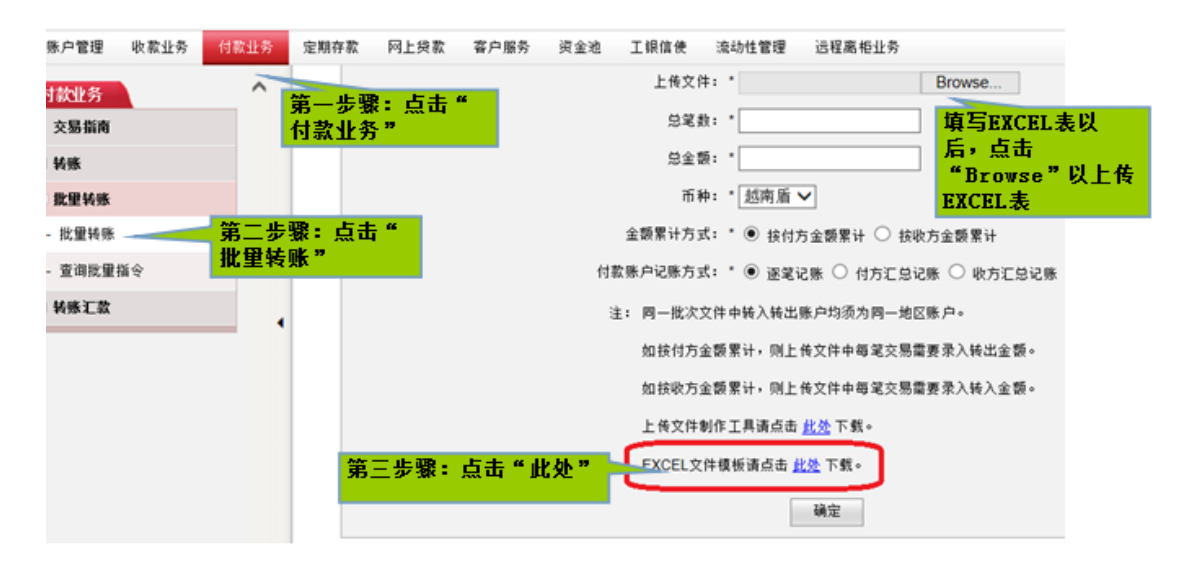

图 29

#### B. 授权用户

- ▶ "付款业务"
- ▶ "批量转账"
- ▶ "批准批量转账"=>"查询"

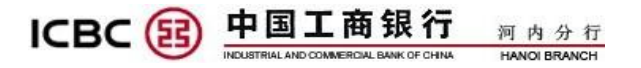

▶ 选择等待授权指令 => 输入动态密码 =>"确认"

| 账户管理 收款业务 付款业务 定期存       | 款 网上贷款 窖户服务 资金池       | 工根信使 流动性管理 远程离柜业务                              |
|--------------------------|-----------------------|------------------------------------------------|
| 付款业务 点击"付款<br>- 在思想商 业务" | >> 付款业务> 批量转账> 批准批量转账 |                                                |
| - ×2911119               | 批准批量转账                |                                                |
| - 批型转账                   | 地区: 越南                | ~                                              |
|                          | 日期: 23-09-20          | 018 - 23-10-2018                               |
| - 查询批量指令                 | 占击 ""                 | <b>查询                                     </b> |
| <ul> <li>转账汇款</li> </ul> |                       |                                                |

图 30

## 3. 定期存款

## <u>A. 操作用户</u>

具体操作如下:

- ▶ "定期存款"
- ▶ "活期转定期"
- ▶ 选择需存入时间,包括7天、1个月及3个月并点击"存入"
- ▶ 选择相关内容并点击"提交"
- ▶ 输入动态密码

| 账户管理 收款业务  | 付款业务 | 定期存款 | 网上线   | 铁款 客户服务                         | 资金池 | 工银信使 流道           | 动性管理 远程离柜业务                     |         |      |      |
|------------|------|------|-------|---------------------------------|-----|-------------------|---------------------------------|---------|------|------|
| 定期存款       | ^    |      | 请您选择在 | 字款币种: 越南 盾                      | ×   | 查询                |                                 |         |      |      |
| - 交易指南     |      |      |       |                                 |     |                   |                                 |         |      |      |
| - 查询定期存款   |      |      |       | 存款类型                            | 存期  | 起存金额              | 利率(%)                           |         | 优惠说明 | 操作   |
| 活期转定期      |      |      |       | <u>VND单位定期存</u><br>款 <u>7天</u>  | 7日  | VND<br>10,000,000 | 0.2000%                         |         |      |      |
| - 定期转活期    |      |      |       |                                 |     |                   | 0 <金额<50,000,000                | 1.5000% |      |      |
| - 更改存款到期指示 |      |      |       | <u>VND单位定期存</u><br>数 1个日        | 1个月 | VND<br>10,000,000 | 50,000,000 ≤金额<br>< 500,000,000 | 1.5000% |      | 🖙 在入 |
| - 定期指令查询   | •    |      |       |                                 |     |                   | 500,000,000 或以上                 | 1.5000% |      |      |
| - 存款利率查询   |      |      |       |                                 |     |                   | 0 <金额<50,000,000                | 3.0000% |      |      |
|            | _    |      | VN    | <u>VND单位定期存</u><br><u>款 3个月</u> | 3个月 | VND<br>10,000,000 | 50,000,000 ≤金额<br><500,000,000  | 3.0000% |      | ➡>₫λ |
|            |      |      |       |                                 |     |                   | 500,000,000 或以上                 | 3.0000% |      |      |

图 31

|                                  |                | <b>银行</b> 河内分行<br>BANKOFCHNA HANOI BRANCH                            |
|----------------------------------|----------------|----------------------------------------------------------------------|
| 账户管理 收款业务 付款                     | <b>欧业务</b> 定期存 | 款 网上贷款 客户服务 资金地 工银信使 流动性管理 远程离柜业务                                    |
| 定期存款<br>- 交易指南                   | ^              | 转出单位:                                                                |
| - 查询定期存款<br>- <mark>活期转定期</mark> |                | 选择转出账号及转入账号<br>转出而和: 越南盾 ン 可用余额:<br>(存入账号:) 加張自律会会的使用 ン<br>存款而知: 該南盾 |
| - 定期转活期<br>- 更改存款到期指示            |                | <ul> <li>● 从账户支出: VND</li> <li>○ 往账户存入: VND</li> </ul>               |
| - 定期指令查询<br>- 存款利率查询             | •              | 存款类型: VND单位定期存款 1个月<br>参考利率: <u>待查询</u><br>参考净利息: 请点击参考利率后的待查询链接     |
|                                  |                | 选择存款到期指示 ← 存款到期指示: ●本金及利息一并续存<br>○本金续存,利息存入其他账户<br>○本金及利息均存入其他账户     |
|                                  |                | 续存存款类型: VND单位定期存款 7天 ✓                                               |
|                                  | ~              | 世 一 提交 重 置                                                           |

图 32

## <u>B. 授权用户</u>

- ▶ "定期存款"
- ▶ "批准定期转账"
- ▶ 选择交易类型为"开立定期存款"
- ▶ 点击"查询"
- ▶ 选择待审核指令
- ▶ 输入动态密码=》完成交易

| 账户管理    | 收款业务 | 付款业务 | 定期存款 | 网上贷款       | 客户服务   | 资金池 | 工银信使 | 流动性管理           | 远程离柜业务                            |
|---------|------|------|------|------------|--------|-----|------|-----------------|-----------------------------------|
| 定期存款    |      | ^    |      | > > 定期存款 > | 批准定期转则 | K   |      |                 |                                   |
| - 交易指南  |      |      |      |            |        |     |      |                 |                                   |
| - 查询定期的 | 巚    |      | 批准   | ŧ定期转账      |        |     |      |                 |                                   |
| 北淮定期料   | 濒    |      |      |            |        |     | #±4  | 増位・ICBC         |                                   |
| - 批准更改有 | 款到期标 |      |      |            |        |     | 交易   | <u>学型</u> : 开立見 |                                   |
| - 定期指令查 | 简    |      |      |            |        |     | 〇 起」 | 日期: 23-05-      | 2020 💽 - 23-06-2020 💽 🗸 💿 最近 5日 🗸 |
| - 存款利率查 | 锏    | •    |      |            |        |     |      |                 | 查询                                |
|         |      |      |      |            |        |     |      |                 | <u> </u>                          |

图 33

# ICBC (图) 中国工商银行 河内分行

## 4. 远程离柜业务(银行人员处理)

若客户已跟我行签订远程银行协议,可通过此渠道办理以下业务:

#### 3.1. 行内转账

客户通过此栏目办理一下业务:

+ 资本金账户转结算账户

+ 外币账户转越盾账户(针对工作日周一到周五 9:30-15:00时间之外及申请优惠汇率 客户(若有))

## A. 操作用户

具体操作如下:

- ▶ "远程离柜业务"
- ▶ "行内转账"
- ▶ "行内转账提交"
- ▶ 选择填写转出账户、转入账户、金额、业务描述内容(写英文或越南语)
- ▶ "确定"
- ▶ 输入动态密码 =>"确认"

| ·       |      |      |      |         |      |            |                        |               |          |           |        | e     |
|---------|------|------|------|---------|------|------------|------------------------|---------------|----------|-----------|--------|-------|
| 账户管理    | 收款业务 | 付款业务 | 定期存款 | 网上贷款    | 客户服务 | 资金池        | 工银信使                   | 流动性管理         | 远程离柜业氛   | 5         |        |       |
|         |      |      | 1916 | PERMILE |      |            |                        |               |          |           |        |       |
| 远程离柜业   | 务    | ^    | 请填   | 写内部转账信  | 息    |            |                        |               |          |           |        |       |
| - 内部转账  |      |      |      |         |      | 北纬         | §编号: 2020              | 06237601      |          |           |        |       |
| - 内部转账排 | 提交   |      |      |         |      | 交易         | 易日期: 2020              | -06-23        |          |           |        |       |
|         |      |      |      |         |      | 客户         | □名称:                   |               |          |           | *      |       |
| - 内部转账[ | 万史查询 |      |      |         |      | 转出         | 出账号:0127               | 000100000     |          |           | ▼*     |       |
| + 汇款    |      |      |      |         |      | 转出         | 出币种: USD               |               |          |           | ►*     |       |
| + 其他业务  |      |      |      |         |      | 转)         | 、账号: 0127              | 000100000! ·· | 5 550 P  |           | ►*     |       |
|         |      |      |      |         |      | 转)         | <市种: USD               |               |          |           | *      |       |
|         |      | •    |      |         |      | 转则         | ₭金额 : <mark>VND</mark> | ~             |          |           | *      |       |
|         |      |      |      |         |      |            | 最多4                    | 100个字符        |          |           |        |       |
|         |      |      |      |         |      | 业纬         | 5描述:                   |               |          |           | 0      |       |
|         |      |      |      |         |      |            |                        |               |          |           | *      |       |
|         |      |      |      |         |      | 已上向        | 专附件:                   |               |          |           |        |       |
|         |      |      |      |         |      | 诸选择上的      | ERH仕·                  |               |          | Browse    |        |       |
|         |      |      |      |         |      | H1/237#111 | ****** (单个3            | 2件大小不超过       | 5M,总大小不超 | 过60M,并且请不 | 要用越南语作 | 为文件名) |
|         |      |      |      |         |      |            |                        | i             | 确定       | 重填        |        |       |

图 34

ICBC 图 中国工商银行 河内分行

## B. 授权用户

具体操作如下:

- ▶ "远程离柜业务"
- ▶ "行内转账"
- ▶ "行内转账审核"
- ▶ 选择时间段进行查询
- ▶ 点击待授权的指令"业务编号"
- ▶ 输入动态密码 => "确认" => 完成交易

## <u>3.2. 汇款</u>

客户通过此栏目办理一下业务:

- + 跨境汇款
- + 越南境内汇款
- + 本币和外币代发工资

## <u>A. 操作用户</u>

- ▶ "远程离柜业务"
- ▶ "汇款"
- ▶ 汇款信息详见 A.1、A.2、A.3、A.4、A.5
- ▶ "汇款提交"
- ▶ "确定"
- ▶ 输入动态密码 =>"确认"

|                                       | A State of the Ar |             | HT L /2 15 | ****                                   | 20 A.34 | 于建度法       |                  | the state for the state of |                                        |
|---------------------------------------|-------------------|-------------|------------|----------------------------------------|---------|------------|------------------|----------------------------|----------------------------------------|
| #/~~~~~~~~~~~~~~~~~~~~~~~~~~~~~~~~~~~ | 15 8/ 52.99       | JE AN 17 BL | 网上武制       | 48-7 <sup>-7</sup> 80, <del>39</del> - | 大重化     | 그 국제 1812  | 에(유) 1년 밤 책      | 远在尚佗业务                     |                                        |
| 程高柜业务                                 | ^                 |             |            |                                        |         | 交易日知       | 閉: 2020-06       | -23                        |                                        |
| 内部转账                                  |                   |             |            |                                        |         | 汇款公司名利     | %: <mark></mark> |                            | ······································ |
| 汇新                                    |                   |             |            |                                        |         | 汇款帐        | ₽։ 0127000       | 01000008                   | ~                                      |
| 11.00                                 |                   |             |            |                                        |         | 账户币利       | ¢:USD            |                            | ~                                      |
| 礼歌选文                                  |                   |             |            |                                        |         | 汇款人联系电话    | đ:               |                            | *                                      |
| 汇款历史查询                                |                   |             |            |                                        |         | 收款人户4      | 8:               |                            | *                                      |
| 其他业务                                  |                   |             |            |                                        |         | 收款人地。      | 业: 对于跨场          | 紀江款请输入收款人门牌号               | ├ - 街道 - 城市 - []・                      |
|                                       | _                 |             |            |                                        |         | 收款人帐       | 랑 :              |                            | *                                      |
|                                       |                   |             |            |                                        |         | 收款币利       | 🔃 USD            |                            | ~*                                     |
|                                       |                   |             |            |                                        | ¢       | 间银行SWIFT   | 号: 可輸入8          | /11位字母或数字                  |                                        |
|                                       |                   |             |            |                                        | 收       | (款银行SWIFT) | 号: 对于跨场          | 凯尔款请务必输入此项                 |                                        |
|                                       |                   |             |            |                                        |         | 收款银行名利     | 陈:               |                            | ÷                                      |
|                                       |                   |             |            |                                        |         | 收款银行所在#    | £ :              |                            |                                        |
|                                       |                   |             |            |                                        |         | 汇款币利       | + : USD          |                            | ~                                      |
|                                       |                   |             |            |                                        |         | 汇款金额       | 额:               |                            | ÷                                      |
|                                       |                   |             |            |                                        |         |            | 最多400            | )个字符                       |                                        |
|                                       |                   |             |            |                                        |         | 汇款用》       | æ :              |                            |                                        |
|                                       |                   |             |            |                                        |         |            |                  |                            | ~ <b>.</b>                             |
|                                       |                   |             |            |                                        |         | 手续费承担方式    | 式:请选邦            | ¥                          | ~*                                     |
|                                       |                   |             |            |                                        |         | 手续费付款账户    | = : 012700       | 0100000                    | ~                                      |
|                                       |                   |             |            |                                        |         | 手续费付款币利    | ¢: USD           |                            | ~                                      |

图 35

## A.1. 跨境汇款的填写内容解释:\_\_\_\_

- + 汇款账号: 选择汇款账号。如从越盾账户汇款请选择越盾账号
- + 汇款人联系电话: 必输项, 填写联系人电话号码, 以便银行联系
- + 收款人户名: 必输项
- + 收款人地址: 必输项, 为收款人地址。若没有门牌号, 可写 (.)
- + 收款人账号: 必输项
- + 收款币种: 必输项,请选择客户收款币种
- + 中间银行 SWIFT 号: 非必输项,请填写(若有)
- + 收款银行 SWIFT 号: 必输项
- + 收款银行名称: 必输项
- + 收款银行所在地: 非必输项,请填写(若有)
- + 汇款币种: 必输项
- + 汇款金额: 必输项
- + 汇款用途: 必输项, 请填写英文

# ICBC (B) 中国工商银行 河内分行

+ 手续费承担方式: 必输项

+ 承诺项内容必须打钩。对于预付款等需后续补充资料的付款需选择待补充的资料 和补充日期。若没有后续需补充的资料请为空。

+ 请选择上传附件:点击 "Browse",上传相关业务资料。可上传多个文件,每 个文件不超过 5M,总大小不超过 60M,文件不能用越南语命名。

#### A.2. 越南境内汇款填写内容解释:

- + 汇款账号: 选择汇款账号。如从越盾账户汇款请选择越盾账号
- + 汇款人联系电话: 必输项,填写联系人电话号码,以便银行联系。
- + 收款人户名: 必输项
- + 收款人地址: 为收款人地址。若没有, 可写 (.)
- + 收款人账号: 必输项
- + 收款币种: 必输项, 请选择客户收款币种
- + 中间银行 SWIFT 号: 为空
- + 收款银行 SWIFT 号: 为空
- + 收款银行名称: 必输项,请写具体的银行名称和分支行名称(若有)
- + 收款银行所在地: 为空
- + 汇款币种: 必输项
- + 汇款金额: 必输项
- + 汇款用途: 必输项, 请填写英文或越南语
- + 手续费承担方式: 必输项(只选 SHA 或 BEN 方式)

+ 承诺项内容必须打钩。对于需后续补充资料的付款需选择待补充的资料和补充日期。若没有后续需补充的资料请为空。

+ 请选择上传附件:点击 "Browse",上传相关业务资料。可上传多个文件,每 个文件不超过 5M,总大小不超过 60M。

## A.3. 外币代发工资填写内容解释:

+ 汇款账号: 选择汇款账号。如从越盾账户汇款请选择越盾账号

# ICBC (注) 中国工商银行 河内分行

- + 汇款人联系电话: 必输项,填写联系人电话号码,以便银行联系。
- + 收款人户名: 写"附件"或"attachment"
- + 收款人地址: 写"附件"或"attachment"
- + 收款人账号: 写"附件"或"attachment"
- + 收款币种: 必输项
- + 中间银行 SWIFT 号: 为空
- + 收款银行 SWIFT 号: 为空 (附件具体清单需填写)
- + 收款银行名称: 写"附件"或"attachment"
- + 收款银行所在地: 为空
- + 汇款币种: 必输项
- + 汇款金额: 写代发工资的总金额
- + 汇款用途: 写 "TRANSFER SALARY"
- + 手续费承担方式: 必输项(选 SHA 或 BEN 方式)

+ 承诺项内容必须打钩。对于需后续补充资料的付款需选择待补充的资料和补充日期。若没有后续需补充的资料请为空。

+ 请选择上传附件:点击 "Browse",上传相关业务资料(**工资表需上传 EXCEL 文件和加盖公司骑缝章的扫描件**)。可上传多个文件,每个文件不超过 5M,总大 小不超过 60M。

#### A.4.本币代发工资填写内容解释:

- + 汇款账号: 选择汇款账号。如从越盾账户汇款请选择越盾账号
- + 汇款人联系电话: 必输项,填写联系人电话号码,以便银行联系。
- + 收款人户名: 写"附件"或"attachment"
- + 收款人地址: 写(.)
- + 收款人账号: 写"附件"或"attachment"
- + 收款币种: VND
- + 中间银行 SWIFT 号: 为空

# ICBC (注) 中国工商银行 河内分行

- + 收款银行 SWIFT 号: 为空
- + 收款银行名称: 写"附件"或"attachment"
- + 收款银行所在地: 为空
- + 汇款币种: VND
- + 汇款金额: 写代发工资的总金额
- + 汇款用途: 写"TRANSFER SALARY"或"PHAT LUONG"
- + 手续费承担方式: 必输项(只选 SHA 或 BEN 方式)

+ 承诺项内容必须打钩。对于需后续补充资料的付款需选择待补充的资料和补充日期。若没有后续需补充的资料请为空。

+ 请选择上传附件:点击 "Browse",上传相关业务资料(**工资表需上传 EXCEL 文件和加盖公司骑缝章的扫描件**)。可上传多个文件,每个文件不超过 5M,总大 小不超过 60M。

#### A.5. 远程取现填写内容解释:

- + 汇款账号: 选择取现账号
- + 汇款人联系电话: 必输项, 填写取现人的联系电话
- + 收款人户名: 写(.)
- + 收款人地址: 写(.)
- + 收款人账号: 写(.)
- + 收款币种: VND
- + 中间银行 SWIFT 号: 为空
- + 收款银行 SWIFT 号: 为空
- + 收款银行名称: 写取现银行名称,若在 ICBC HA NOI 取现就填写 ICBC HANOI
- + 收款银行所在地: 为空
- + 汇款币种: VND
- + 汇款金额: 写取现金额

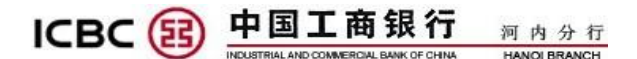

+ 汇款用途: 写 "RUT TIEN MAT: XXX/ HO TEN NGUOI RUT TIEN:XXX/ SO CMT/HO CHIEU: XXX"

- + 手续费承担方式: 必输项(选第一种方式)
- + 承诺项内容必须打钩。

+ 请选择上传附件:点击 "Browse",上传取现人的护照或身份证扫描件。单个 文件不超过 5M,总文件大小不超过 60M。

## **B.** 授权用户

具体操作如下:

- ▶ "远程离柜业务"
- ▶ "汇款"
- ▶ "汇款审核"
- ▶ 选择时间段进行查询
- ▶ 点击待授权的指令"业务编号"
- ▶ 输入动态密码 => "确认" => 完成交易

| 账户管理   | 收款业务 | 付款业务       | 定期存款         | 网上贷款     | 客户服务       | 资金池       | 工银信使 | 流动性管理      | 远程离柜业务 |              |      |            |                     | 热点关注 |
|--------|------|------------|--------------|----------|------------|-----------|------|------------|--------|--------------|------|------------|---------------------|------|
| 远程离柜业  | :务   | ^          | >> <u>}7</u> | 3程离柜业务 > | 汇款≥汇款      | 审核        |      |            |        |              |      |            |                     |      |
| + 内部转账 |      |            | 汇数审核         |          |            |           |      |            |        |              |      |            |                     |      |
| - 汇款   |      |            | - an of the  |          |            |           |      |            |        |              |      |            |                     |      |
| - 汇款审核 |      |            |              |          | 汇款帐号:      | 全部        |      |            | ~      |              |      |            |                     |      |
| 汇款历史   | 查询   |            |              |          | 起止日期:      | 2020-06-2 | 4    | ▼至: 2020-0 | 06-24  | •            |      |            |                     |      |
| + 其他业务 |      |            |              |          |            |           |      |            | 查询     |              |      |            |                     |      |
|        |      |            | 业务编号         | 交易状态     | 汇款         | 胀号        |      | 收款人帐号      |        | 收款人户名        | 账户币种 | 汇款金额       | 提交日期                | 审批日期 |
|        |      | _ <b>⇒</b> | 2020062476   | 29 待审批   | 0127000100 | 000934010 |      | 56565545   |        | NGUYEN THI A | vnd  | 100,000.00 | 2020-06-24 09:42:57 |      |

图 36

| ICBC 😢 🛱                                                                      |      | C 商银行      | 河内分行<br>HANOI BRANCH                                                                                                    |
|-------------------------------------------------------------------------------|------|------------|----------------------------------------------------------------------------------------------------|
| 账户管理 收款业务 → <b>过程寫佢业务</b> → <b>内部转账</b> → <b>江款</b> → 汇款 市核 → 汇款 历史 查询 → 其他业务 | 付款业务 | 定期存款  网上贷款 | 数 客户服务 淡金池 工銀信使 流动性管理 西程高程止务<br>payment and undertake that it will not be paid repeatedly at<br>your bank and other finacial institutions. At the same time,<br>I/We commit to replenish the following documents (if<br>needed) by:<br>我我们承诺本众付款的真实性、合法性及唯一性,并保<br>证不重复支付于最行和课他全最机构。同时我我们承诺<br>最迟于年月日前补充以下设料(若需要):<br>()To khai hāi quan 渴关单(Customs Declaration<br>()Hóa don, phiếu dông gói/发票, 装运单finvoice, packing<br>list<br>()Vin dom 提单.Bill of lading<br>()Kháo/其他Other:<br>请输入站态密码:<br> |

图 37

## C. 检查指令状态和补充资料方式

## 此业务任何用户均可操作

具体操作如下:

- ▶ "远程离柜业务"
- ▶ 按照指提交时选择相应的栏目,如"行内转账"或"汇款"或"其他"
- ▶ "历史查询"
- ▶ 选择时间段进行查询
- ▶ 查看"交易状态"。若状态为:
  - + "等待授权",即授权人未授权
  - +"银行处理中",即银行正在处理
  - + "银行处理成功",即银行已处理成功
  - + "银行处理失败",即银行已处理失败,可打开该业务编号查看指令银行备注失败原因。

+ "待补充资料",即资料上传不齐全或需修改。请打开该业务编号查看"银行反馈信息"行。客户可点击"补充资料"=》并在"请选择上传附件"上传补充或修改的资料。

注:指令打开后可以进行打印或下载。

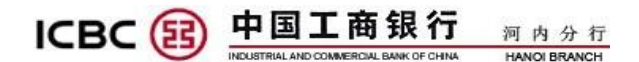

<u>3.3. 其他业务</u>

对于不动账业务如申请单、承诺单等文件,客户通过此栏目进行扫描提交。

## <u>A.操作用户:</u>

具体操作如下:

- ▶ "远程离柜业务"
- ▶ "其他业务"
- ▶ "其他业务提交"
- ▶ "确定"
- ▶ 输入动态密码 =>"确认"

| 账户管理    | 收款业务 | 付款业务 | 定期存款 | 网上贷款    | 客户服务       | 资金池         | 工银信使                    | 流动性管理     | 远程离柜业务        |                    |           |
|---------|------|------|------|---------|------------|-------------|-------------------------|-----------|---------------|--------------------|-----------|
| 远程离柜业   | 务    | ^    | >>}  | 远程离柜业务: | > 其他业务 > : | 其他业务提为      | 交                       |           |               |                    |           |
| + 内部转账  |      |      | 甘州   | 小小を指立   |            |             |                         |           |               |                    |           |
| + 汇款    |      |      | 请填   | 写其他业务信  | <b>1</b>   |             |                         |           |               |                    |           |
| - 其他业务  |      |      |      |         |            | 邗幕          | 务编号: <mark>202</mark> 0 | 06237603  |               |                    |           |
| - 其他业务执 | 是交   |      |      |         |            | 交易          | 易日期:2020                | -06-23    |               |                    |           |
| - 其他业务D | 历史查询 |      |      |         |            | 客P<br>JL&   | →名称: ICBC               | HANOI BRA | NCH-TESTING A |                    |           |
|         |      | _    |      |         |            | Ш9          | 「中央· 休田<br>最多           | 400个字符    |               |                    |           |
|         |      | 1    |      |         |            | 邗           | 务描述:                    |           |               |                    |           |
|         |      |      |      |         |            |             |                         |           |               | ~                  | *         |
|         |      |      |      |         |            | 1.47 - 2013 | <b>転</b> 马ン、            | 100个字符    |               | ~                  |           |
|         |      |      |      |         |            | 加力委員        | 索水八 .                   |           |               | $\sim$             | *         |
|         |      |      |      |         |            | 已上作         | 专附件:                    |           |               |                    |           |
|         |      |      |      |         |            | 请选择上付       | <del>等附件:</del><br>(单个5 | てけた小不超过   | 5M,总大小不超过60   | Browse<br>M,并且请不要用 | 越南语作为文件名) |
|         |      | ~    |      |         |            |             |                         | 3         | 确定            | 重填                 |           |

图 36

## <u>B.授权用户:</u>

- ▶ "远程离柜业务"
- ▶ "其他业务"
- ▶ "其他业务审核"
- ▶ 选择时间段进行查询
- ▶ "确定"

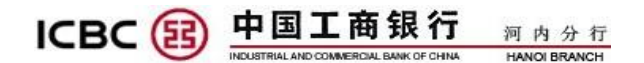

▶ 输入动态密码 =>"确认"=》完成交易

# IV. 注意事项

 一、不要在公共场所(如网吧、公共图书馆等)使用网上银行,因为您无法知道这些计算机是否 装有恶意的监测程序;

二、为您所使用的计算机设定密码,以防止他人擅自取用您的资料;

- 三、在每次使用网上银行后,不要只关闭浏览器,请点击页面右上角的"退出登录"结束使用;
- 四、切勿向别人透露您的用户名、密码或任何个人身份识别资料;
- 五、妥善保存您的银行资料,并仔细核查。若有任何怀疑,请立即通知我们;
- 六、如果您的个人资料有任何更改(例如,联系方式、地址等有变动),请尽快通知我们。

| V. 客户服务 |                                                                                                    |
|---------|----------------------------------------------------------------------------------------------------|
| 地址      | Tầng 1 v àtầng 3, Trung tâm thương mại Daeha, số 360 đường Kim<br>Mã, quận Ba Đình, Hà Nội, Việt Nam<br>越南河内巴亭郡金马路 360 号 |
| 电话      | 024-62699281/ 62699830                                                                                                   |
| 邮箱      | nguyenthihau@vn.icbc.com.cn/ HNSD@vn.icbc.com.cn                                                                         |